## Tutorial para Acesso ao ambiente de Inscrição do Curso de Aperfeiçoamento TAE da FAED/UFGD

**Passo 1:** digite ou clique no link da inscrição ... https://sistemas.ufgd.edu.br/scpg-inscricao ... Você será direcionado para a página abaixo, na qual aparecem todos os processos seletivos da UFGD em andamento, sendo o de Aperfeiçoamento o primeiro da lista;

| GDNet Início Área Restrita          | UFGD                                                  |               |                         |        |
|-------------------------------------|-------------------------------------------------------|---------------|-------------------------|--------|
| Processos com Inscrições Abertas 32 |                                                       |               |                         |        |
| Processo Seletivo                   | Curso                                                 | Tipo Processo | Período de Inscrição    | Edital |
| PSPG-2021/2-UFGD - ALUNO REGULAR    | Aperfeiçoamento em TECNOLOGIA ASSISTIVA NO CONTEXTO D | ALUNO REGULAR | 01/11/2021 a 10/11/2021 | Edital |
| PS PSPG-2021/2-UFGD - ALUNO REGULAR | Mestrado em ENGENHARIA AGRÍCOLA                       | ALUNO REGULAR | 15/10/2021 a 31/01/2022 | Edital |
| PSPG-2022/1-UFGD - ALUNO REGULAR    | Mestrado em CIÊNCIA E TECNOLOGIA AMBIENTAL            | ALUNO REGULAR | 15/10/2021 a 31/01/2022 | Edital |
| PSPG-2022/1-UFGD - ALUNO REGULAR    | Mestrado em BIODIVERSIDADE E MEIO AMBIENTE            | ALUNO REGULAR | 15/10/2021 a 31/01/2022 | Edital |
| PSPG-2022/1-UFGD - ALUNO REGULAR    | Doutorado em BIOTECNOLOGIA E BIODIVERSIDADE           | ALUNO REGULAR | 15/10/2021 a 31/01/2022 | Edital |
| PSPG-2022/1-UFGD - ALUNO REGULAR    | Doutorado em CIÊNCIA E TECNOLOGIA AMBIENTAL           | ALUNO REGULAR | 15/10/2021 a 31/01/2022 | Edital |
| PSPG-2022/1-UFGD - ALUNO REGULAR    | Mestrado em EDUCAÇÃO E TERRITORIALIDADE               | ALUNO REGULAR | 15/10/2021 a 28/01/2022 | Edital |
| PSPG-2022/1-UFGD - ALUNO REGULAR    | Mestrado em GEOGRAFIA                                 | ALUNO REGULAR | 15/10/2021 a 21/01/2022 | Edital |
| PSPG-2022/1-UFGD - ALUNO REGULAR    | Doutorado em GEOGRAFIA                                | ALUNO REGULAR | 15/10/2021 a 21/01/2022 | Edital |
| PSPG-2022/1-UFGD - ALUNO REGULAR    | Doutorado em HISTÓRIA                                 | ALUNO REGULAR | 15/10/2021 a 21/01/2022 | Edital |
| PSPG-2022/1-UFGD - ALUNO REGULAR    | Mestrado em HISTÓRIA                                  | ALUNO REGULAR | 15/10/2021 a 21/01/2022 | Edital |
| PSPG-2022/1-UFGD - ALUNO REGULAR    | Mestrado em FRONTEIRAS E DIREITOS HUMANOS             | ALUNO REGULAR | 15/10/2021 a 20/01/2022 | Edital |
| PSPG-2022/1-UFGD - ALUNO REGULAR    | Doutorado em ENTOMOLOGIA E CONSERVAÇÃO DA BIODIVERSI  | ALUNO REGULAR | 15/10/2021 a 14/01/2022 | Edital |

**Passo 2:** após ler o edital (clicando na palavra "Edital" em azul, se ainda não tiver lido), clique em cima do nome do curso, que você será direcionado para a página abaixo, na qual aparece campo para você fazer login com seu CPF e senha na área restrita da UFGD (se já tiver cadastro) ou clicar em "Criar uma Conta" (se ainda não tiver cadastro). A área restrita da UFGD é um sistema de cadastro para participar de processos seletivos e quem já participou de algum processo seletivo na UFGD nos últimos 10 anos tem este cadastro vinculado ao CPF.

| $\leftarrow$ $\rightarrow$ $C$ $\textcircled{a}$ https://sistemas.ufgd.edu.br/scpg-inscription | cao/arearestrita         |           | τô | £= @ | ۲ |   |
|------------------------------------------------------------------------------------------------|--------------------------|-----------|----|------|---|---|
| UFGDNet Início Área Restrita                                                                   |                          |           |    |      |   | ? |
| SCPG Inscrição - Área Restrita                                                                 |                          |           |    |      |   |   |
|                                                                                                |                          |           |    |      |   |   |
|                                                                                                |                          |           |    |      |   |   |
|                                                                                                | Login                    |           |    |      |   |   |
|                                                                                                | CPF / Passaporte         |           |    |      |   |   |
|                                                                                                | Senha                    | Ø)        |    |      |   |   |
|                                                                                                | ENTRAR                   |           |    |      |   |   |
|                                                                                                | OU                       | _         |    |      |   |   |
|                                                                                                | Entrar com <b>gov.br</b> |           |    |      |   |   |
|                                                                                                |                          |           |    |      |   |   |
|                                                                                                | Recuperar senha Criai    | uma conta |    |      |   |   |
|                                                                                                |                          |           |    |      |   |   |

**Passo 3:** após acessar o seu cadastro existente ou criar um cadastro você será direcionado para a página abaixo, na qual aparecem novamente todos os processos seletivos da UFGD em andamento, mas com o campo "Inscrever-se" no lugar do campo "Edital". Clique na palavra "Inscrever-se" na frente do nome do Curso de Aperfeiçoamento e então você será direcionado para o ambiente de inscrição para preencher campos e anexar documentos.

| $\leftrightarrow$ $\rightarrow$ C $rightarrow$ https://sistemas.ufgd.edu.b                                                                                                    | or/scpg-inscricao/arearestrita                                                                                                    |                                                                                                    | 0 20 2                                                                                                    | ≡ \⊕ 🦉                                                                                       |         |
|----------------------------------------------------------------------------------------------------|----------------------------------------------------------------------------------------------------|----------------------------------------------------------------------------------------------------|----------------------------------------------------------------------------------------------------|----------------------------------------------------------------------------------------------|---------|
| JFGDNet Início Área Restrita                                                                                                    |                                                                                                    |                                                                                                    |                                                                                                    |                                                                                              |         |
|                                                                                                    |                                                                                                    |                                                                                                    |                                                                                                    | Dados P                                                                                      | essoais |
| CPG Inscrição - Área Restrita                                                                                                    |                                                                                                    |                                                                                                    |                                                                                                    |                                                                                              |         |
| Minhas Inscrições                                                                                                    |                                                                                                    |                                                                                                    |                                                                                                    |                                                                                              | 1       |
|                                                                                                    |                                                                                                    |                                                                                                    |                                                                                                    |                                                                                              |         |
| Nenhuma inscrição encontrada                                                                                                    |                                                                                                    |                                                                                                    |                                                                                                    |                                                                                              |         |
| Nenhuma inscrição encontrada                                                                                                    |                                                                                                    |                                                                                                    |                                                                                                    |                                                                                              |         |
| Nenhuma inscrição encontrada<br>Inscrições Abertas                                                                                                    |                                                                                                    |                                                                                                    |                                                                                                    |                                                                                              |         |
| Nenhuma inscrição encontrada<br>Inscrições Abertas<br>Processo Selativo                                                                                                    | Curso                                                                                                    | Tipo Processo                                                                                                    | Periodo de inscrição                                                                                                    |                                                                                              |         |
| Nenhuma inscrição encontrada<br>Inscrições Abertas<br>Processo Selativo<br>1950-2021/2-UFGD - ALUNO REGULAR                                                                                                    | <b>Curso</b><br>Aperfeiçoamento em TECNOLOGIA ASSISTIVA NO CONTEXTO                                                                                                    | <b>Tipo Processo</b><br>ALUNO REGULAR                                                                               | Periodo de inscrição<br>01/11/2021 a 10/11/2021                                                                                                    | Inscrever-se                                                                                 |         |
| Nenhuma inscrição encontrada<br>Inscrições Abertas<br>Processo Selativo<br>2505-2021/2-UFGD - ALUNO REGULAR<br>PSPG-2022/1-UFGD - ALUNO REGULAR                                                                                        | Curso<br>Aperfeiçoamento em TECNOLOGIA ASSISTIVA NO CONTEXTO<br>Mestrado em ENDENHANDA NONCODA                                                                                                    | Tipo Processo<br>Aluno Regular<br>Aluno Regular                                                                     | Periodo de inscrição<br>01/11/2021 a 10/11/2021<br>15/10/2021 a 31/01/2022                                                                                  | Inscrever-se                                                                                 |         |
| Nenhuma inscrição encontrada<br>Inscrições Abertas<br>Processo Selativo<br>2505-2021/2-UFGD - ALUNO REGULAR<br>PSPG-2022/1-UFGD - ALUNO REGULAR<br>PSPG-2022/1-UFGD - ALUNO REGULAR                                                    | Curso<br>Aperfeiçoamento em TECNOLOGIA ASSISTIVA NO CONTEXTO<br>Mestrado em ENDEMMANIA MONICOLA<br>Mestrado em CIÊNCIA E TECNOLOGIA AMBIENTAL                                                                                                    | Tipo Processo<br>Aluno Regular<br>Aluno Regular<br>Aluno Regular                                                    | Periodo de Instrição<br>01/11/2021 a 10/11/2021<br>15/10/2021 a 31/01/2022<br>15/10/2021 a 31/01/2022                                                       | Inscrever-se<br>Inscrever-se<br>Inscrever-se                                                 |         |
| Nenhuma inscrição encontrada<br>Inscrições Abertas<br>Processo Selativo<br>2505-2021/2-UFGD - ALUNO REGULAR<br>PSPG-2022/1-UFGD - ALUNO REGULAR<br>PSPG-2022/1-UFGD - ALUNO REGULAR                                                    | Curse<br>Aperfeiçoamento em TECNOLOGIA ASSISTIVA NO CONTEXTO<br>Mestrado em CENCIA E TECNOLOGIA AMBIENTAL<br>Mestrado em BIODIVERSIDADE E MEIO AMBIENTE                                                                                                | Tipo Processo<br>Aluno regular<br>Aluno regular<br>Aluno regular<br>Aluno regular                                   | Periodo de Instrição<br>01/11/2021 a 10/11/2021<br>15/10/2021 a 31/01/2022<br>15/10/2021 a 31/01/2022<br>15/10/2021 a 31/01/2022                            | Inscrever-se<br>Inscrever-se<br>Inscrever-se<br>Inscrever-se                                 |         |
| Nenhuma inscrição encontrada<br>Inscrições Abertas<br>Processo Selativo<br>PSPG-2022/1-UFGD - ALUNO REGULAR<br>PSPG-2022/1-UFGD - ALUNO REGULAR<br>PSPG-2022/1-UFGD - ALUNO REGULAR<br>PSPG-2022/1-UFGD - ALUNO REGULAR                | Curso<br>Aperfeiçoamento em TECNOLOGIA ASSISTIVA NO CONTEXTO<br>MESIRIão em ENVERIMAR ADRÍCUR<br>Mestrado em CIÊNCIA E TECNOLOGIA AMBIENTAL<br>Mestrado em BIOTOVERSIDADE E MEIO AMBIENTE<br>Doutorado em BIOTECNOLOGIA E BIODIVERSIDADE               | Tipo Processo<br>ALUNO REGULAR<br>ALUNO REGULAR<br>ALUNO REGULAR<br>ALUNO REGULAR<br>ALUNO REGULAR                  | Periodo de instrição<br>0//11/2021 a 10/11/2021<br>15/10/2021 a 31/01/2022<br>15/10/2021 a 31/01/2022<br>15/10/2021 a 31/01/2022                            | Inscrever-se<br>Inscrever-se<br>Inscrever-se<br>Inscrever-se<br>Inscrever-se                 |         |
| Nenhuma inscrição encontrada Inscrições Abertas Processo Selativo PSPG-2022/1-UFGD - ALUNO REGULAR PSPG-2022/1-UFGD - ALUNO REGULAR PSPG-2022/1-UFGD - ALUNO REGULAR PSPG-2022/1-UFGD - ALUNO REGULAR PSPG-2022/1-UFGD - ALUNO REGULAR | Curso<br>Aperfeiçoamento em TECNOLOGIA ASSISTIVA NO CONTEXTO<br>Mestrado em CIÊNCIA E TECNOLOGIA AMBIENTAL<br>Mestrado em BIODIVERSIDADE E MEIO AMBIENTE<br>Doutorado em BIOTECNOLOGIA E BIODIVERSIDADE<br>Doutorado em CIÊNCIA E TECNOLOGIA AMBIENTAL | Tipo Processo<br>ALUNO REGULAR<br>ALUNO REGULAR<br>ALUNO REGULAR<br>ALUNO REGULAR<br>ALUNO REGULAR<br>ALUNO REGULAR | Periodo de inscrição<br>01/11/2021 a 10/11/2021<br>15/10/2021 a 31/01/2022<br>15/10/2021 a 31/01/2022<br>15/10/2021 a 31/01/2022<br>15/10/2021 a 31/01/2022 | Inscrever-se<br>Inscrever-se<br>Inscrever-se<br>Inscrever-se<br>Inscrever-se<br>Inscrever-se |         |